## Manual > View/ Download Notices and Demand Orders

## How can I view or download the notices and demand orders issued by the GST tax authorities?

To view or download the notices and demand orders issued by the GST tax authorities, perform the following steps:

- 1. Access the www.gst.gov.in URL. The GST Home page is displayed.
- 2. Login to the GST Portal with valid credentials.
- 3. Click the Services > User Services > View Notices and Orders command.

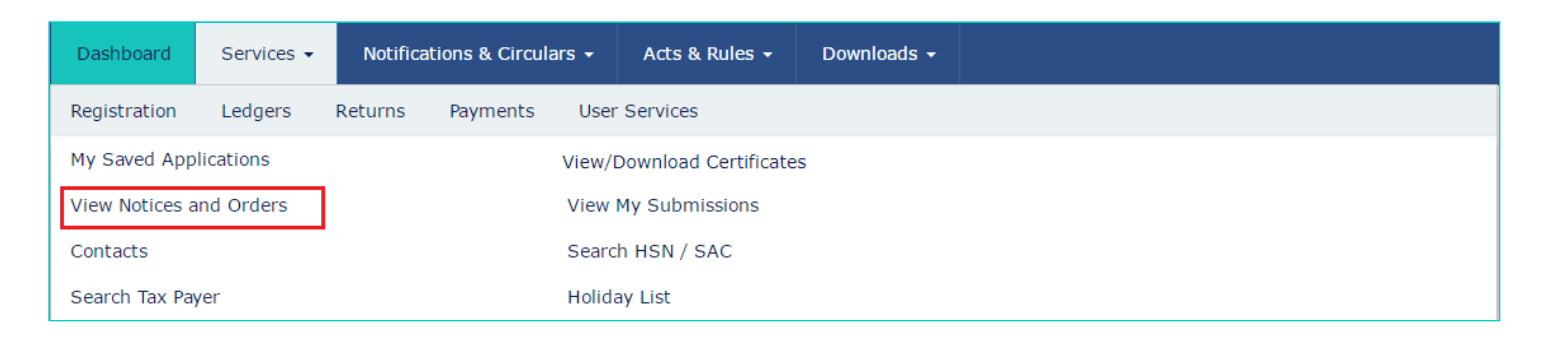

All the notices and demands issued to the taxpayer for the last one year is displayed on the screen in chronological order (Descending).

| Dashboard > GST Services > User Services > View Notices and Orders Image: Construction of the services and Orders |            |            |              |          |
|----------------------------------------------------------------------------------------------------|------------|------------|--------------|----------|
| View Notices and Orders                                                                                           | Date of    | Due Date ≜ | Amount       | Download |
| Order Id * By                                                                                                    | Issuance   | Due Date ÷ | of<br>Demand | Download |
| ZA0704170000139 Notice Registration SCN                                                                           | 23/04/2017 | 01/05/2017 | NA           | *        |

Note: You can view or download any of the documents by clicking the **Download** link.